## 常見手機 - Samsung 手機 (以 SGH-Z508 為例)

## GPRS 服務設定

- 按「功能表」進入主目錄->選擇「設定」→「連線設定」→「連接」→選定模式組 →按「選擇」進入修改。
- 2. 依照下表輸入項目。完成後,按「儲存」鍵儲存設定。

| 設定名稱    | CSL Preapid GPRS                        |  |
|---------|-----------------------------------------|--|
| 存取點名稱   | cslp1                                   |  |
| 驗証類型    | 一般                                      |  |
| 用戶名     | 請留空                                     |  |
| 密碼      | 請留空                                     |  |
| 協議      | НТТР                                    |  |
| 主頁網址    | http://192.168.58.230/prepaid/index.jsp |  |
| 代理服務器地址 | 192.168.59.51                           |  |
| 端口      | 8080                                    |  |
| 持續時間(秒) | 300                                     |  |

- 3. 按「返回」鍵回到主目錄,然後選擇「流動互聯網」→「網絡設定」→選擇「CSL Preapid GPRS」設定。
- 4. 完成後,按「結束」鍵離開。

## MMS 服務設定

- 按「功能表」進入主目錄,選擇「設定」→「連線設定」→「連接」→選定模式組 →按「選擇」進入修改。
- 2. 依照下表輸入項目。完成後,按「儲存」鍵儲存設定。

| CSL Prepaid MMS           |  |
|---------------------------|--|
| cslp1                     |  |
| 一般                        |  |
| 請留空                       |  |
| 請留空                       |  |
| WAP                       |  |
| http://mms.hkcsl.com:8002 |  |
| 192.168.59.51             |  |
| 關閉                        |  |
| 300                       |  |
|                           |  |

3. 按 「返回」鍵回到主目錄,然後選擇「信息」→ 「設定」→「多媒體信息」。

4. 依照下表輸入項目。完成後,按「儲存」鍵儲存設定。

| 發送設定    | 優先等級     | 一般              |
|---------|----------|-----------------|
|         | 信息有效期    | 自定時間            |
|         | 自定時間(小時) | 72              |
|         | 發送時間     | 立即              |
| 取回設定    | 本國網絡     | 自動下載            |
|         | 漫游網絡     | 自動下載            |
|         | 發送報告     |                 |
|         | 發送讀取報告   |                 |
|         | 拒絕匿名信息   |                 |
|         | 拒絕廣告信息   |                 |
| 多媒體信息模式 |          | CSL Prepaid MMS |
| 信息大小    |          | 300 KB          |

5. 完成後,按「返回」鍵離開。